## SURROUND CAMERA SYSTEM

The camera home page is accessed by selecting **Extra features** from the home menu, touch **Cameras** and select **Settings**.

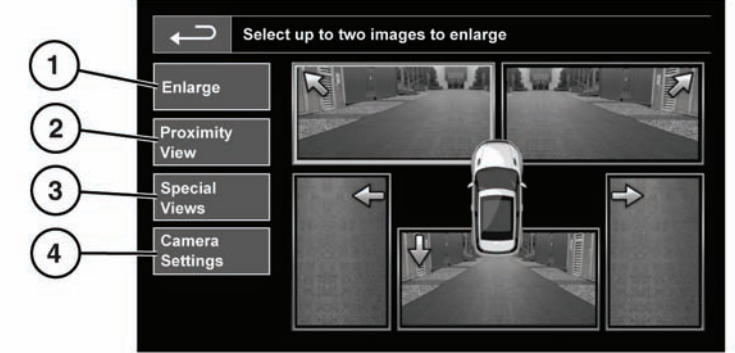

SL1919

## 1. Enlarge:

To enlarge a camera view, touch the image then touch the **Enlarge** soft key. Any 2 images can be selected and enlarged to view side-by-side on the screen.

When viewing two images, one of them can be selected to view as a full screen image. It can then be zoomed into and panned around using the magnifier and arrow icons.

## 2. Proximity View:

Selecting **Proximity View** will display a combination of three images from the front and passenger side cameras.

## Automatic Proximity View - Japan only.

When transmission Drive or Reverse is selected, the forward or rear view will be displayed. Once the vehicle speed exceeds 18 km/h (11 mph) or the return icon is pressed, the camera screen will disappear. **Note:** Proximity view can be accessed at any time, by touching **Proximity View** on the **Camera** home page.

3. Special Views:

A selection of pre-set views can be displayed by selecting **Special Views**. They are provided to assist with difficult manoeuvres and are:

- Kerb view: Shows views from the two side cameras.
- Junction view: Shows views from the 2 front cameras.
- 4. Camera Settings Japan only

Touch the **Camera Settings** soft key to access the camera options page. To deactivate the Semi-auto camera functionality select **Off**. The Proximity view is only accessible by manual activation using the **Proximity View** soft key.